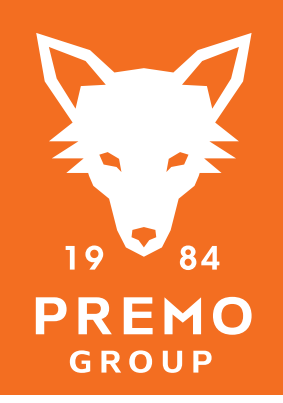

## Filterwechsel bei der PREMO PREMANO 150 PLUS

Das Gerät zeigt einen Filterwechsel an.

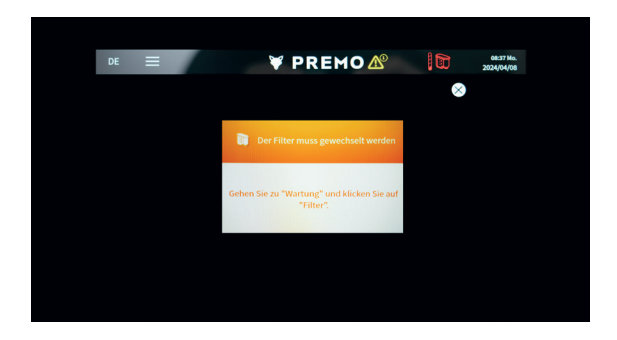

Folgen Sie bitte folgenden Schritten:

- Oben links am Bildschirm auf das \_\_\_\_\_ "Menü-lcon" tippen.
- **2** Tippen Sie auf das "**Service-Menü**".

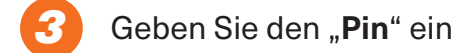

- **4** Tippen Sie links auf "**Wartung**".
- 5 Scollen Sie runter und tippen Sie auf "**Filter**".
- *C* Tippen Sie auf Filter "**Filter tauschen**" und folgen Sie den Anweisungen auf dem Display.

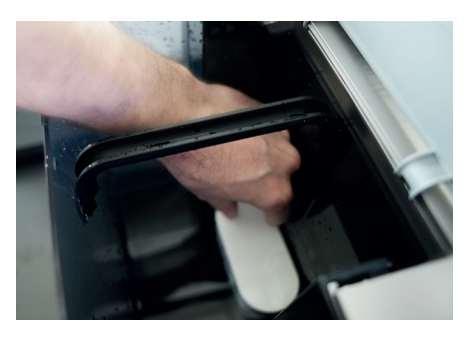

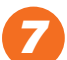

Der Filtertausch ist beendet, das Gerät zeigt ein

grünes Filtersymbol

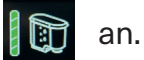

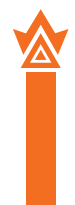